# わんぽいんとアドバイス

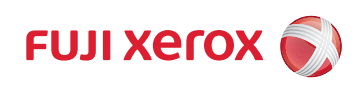

普段何気なく使っている複合機。ちょっとしたことでトラブルが防げて、快適にお使いいただけます。お使いになる前にご覧ください。

## 新しい UI のボタン操作を確認する

### 操作パネル

#### ●電源の切り方、節電の入り方

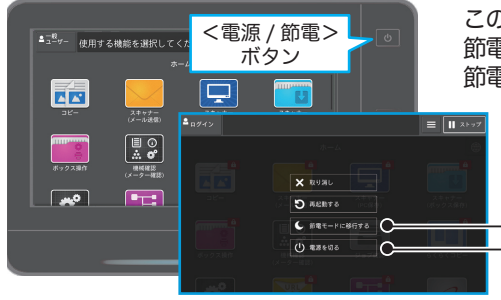

#### このボタンを押して、本機の電源を切ったり、 節電状態にできます。 節電状態のときは、このボタンが点滅します。

<電源 / 節電>ボタンの長押しでも、 電源をオフにできます。

筋雷に入る

電源を切る

### ●リセットボタンの使い方

各サービスの画面右上、または最下部にある リセットボタンを選択すると、表示されている 各サービスの状態を初期状態に戻し、電源を 入れたときと同じ状態になります。 ホーム画面のショートカットメニューからも リセットボタンを選択できます。

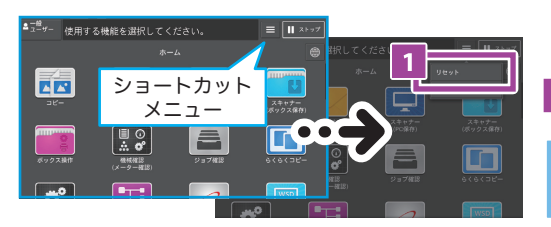

● こんなトラブルが防げます

電源を切ることができない / 電源を入れられない
 リセットの仕方が分からない

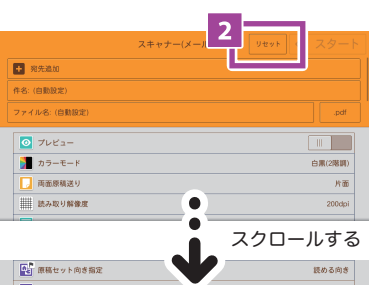

● 第単セット表示数定 取めら用き ■ 第単ファイルウイズ 
■其高変(2)、フィイル-3つう その他の場面を表示 リセット

リセットボタンが非表示になっている 場合は、機械管理者にご連絡ください。

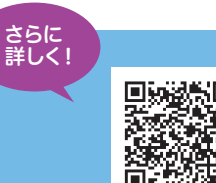

## センタートレイお知らせライトを使ってみよう

センタートレイお知らせライトを有効にすると、 本機と離れた位置からでもプリントの出力状態を 確認できます。センタートレイにあるライトが プリント開始後に点滅し始め、プリント完了後は 点灯状態になります。

また、センタートレイに出力紙が残っていると ライトが点灯し続けるため、出力紙の取り忘れを 防げます。

- 出力先のトレイによっては印刷中は点滅 しません。
- ●フィニッシャー装着時、およびオプション サイドトレイへの排出時には出力紙が 残っていても点灯しません。
- ●節電モード時はセンタートレイお知らせ ライトは点灯しません。

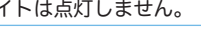

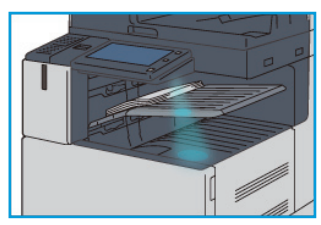

インナー排出トレイがある場合

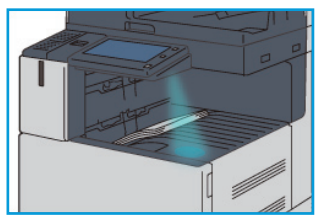

インナー排出トレイがない場合

#### センタートレイお知らせライトを有効、または無効にする

操作パネルの〈認証〉ボタンを押して機械管理者モードに入り、[仕様設定 / 登録]> [仕様設定]>[共通設定]>[その他の設定]>[センタートレイお知らせライト]> [確認 / 変更]を選び、[有効]または[無効]を選んで[決定]を押します。

#### センタートレイお知らせライトの点灯継続時間を変更する

操作パネルの〈認証〉ボタンを押して機械管理者モードに入り、[仕様設定 / 登録]> [仕様設定]>[共通設定]>[節電モードの設定]>[節電モードの以降時間]>[確認 / 変更] を選び、[最終操作から低電力モードまで]または[最終操作からスリープモード]を [120分]以上にし、[決定]を押します。

### ● こんなトラブルが防げます

出力紙が残っているかわからない印刷中かどうかわからない

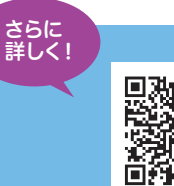

# 用紙をセットするときは用紙ガイドを確認!

用紙トレイ1~4に用紙をセットするときは、次のようにしてください。

- 1 用紙トレイを、手前に止まる ところまで引き出します。
- 2 用紙ガイドが、セットする 用紙サイズに合っているか 確認してください。

用紙サイズを変えるときや、 用紙ガイドがずれているときは、 2か所の用紙ガイドレバーをつ まみながら、セットする用紙サ イズに合わせます。 用紙ガイドはきちんと合わせてく ださい。

**3** コピー、またはプリントする面を上に して、用紙の先端を左側にそろえて セットします。

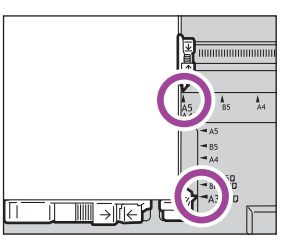

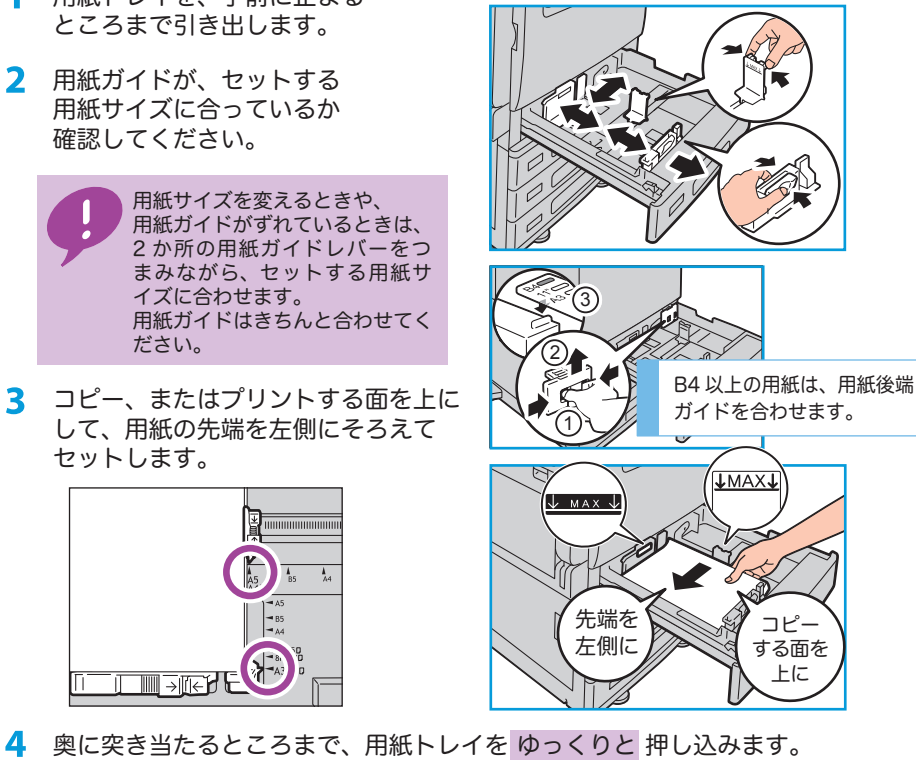

■ 斜めにプリントされる

用紙が機械の奥に落ちて詰まってしまう

ガイドをきちんと合わせてね!

### ● こんなトラブルが防げます

トレイが操作パネルのディスプレイに表示されない

■ 用紙サイズが正しく表示されない ■ プリント、コピーができない

端のほうがプリントされない

機械の左側でバリバリ音がする

□ 定形サイズ 非定形サイズ (サイズ入力)

紙にしわができる

# 🔼 設定変更

### 用紙トレイ 5(手差し)にセットしたときは

●コピーするときは 表示される画面で [用紙サイズ]、[用紙種類] を設定します。

### コンピューターからプリントするときは

プリンタードライバーの [トレイ / 排出] タブで、「手差し用紙種類」を選択します。

利紙トレイ選択(ソ

トレイ5(手差し)

たて置き優先

手差し用紙種類(1)

原紙(2(170-

出方法(M)

指定しない

[手差し用紙種類] を選択

のプロパティ

a

トレイ/排出 -zesha 2 ./. IXemida

a P

トレイ5(手差し)

OHP合紙(N).

↓ トレイの高度な設定(E)...

センタートレイに排出されま

オフセット排出(K)\_

# 10 / An 10 / HOLD A

間紙の

X トレイ5(手差し) 🗸 OK 用紙サイズ 田紙種類 普通紙(64~70g/m²) 🗲 自動サイズ検知 上質紙(91~105g/m<sup>2</sup>) 再生紙(64~70g/m<sup>2</sup>) うら紙(64~70g/m<sup>2</sup>) 穴あき紙(64~70g/m²) 0827466

● 用紙サイズは何も選択されていません。 使用するサイズを設定してください。 ● 上の画面が表示されないときは、メニュー

画面の「コピー]>「用紙選択」の「他のト レイ]>[手差し]を選択してください。

こんなトラブルが防げます ■ 用紙をこすると汚れる

# 用紙の種類を正しく設定していますか?

はがき、厚紙などの普通紙以外の用紙を使う場合、用紙トレイ1~4と用紙トレイ5(手差し) どちらにもセットできます。各トレイの用紙種類は通常「普通紙」が設定されています。 用紙を変更したら、用紙種類も変更してください。

#### 厚紙のめやす 厚紙 1 普通紙より厚くてはがきより薄い 厚紙2 はがき 厚紙3 はがきより厚い

はがきより厚い用紙(厚紙3)は、用紙 トレイ1~4にセットしてください。

#### 用紙トレイ1~4にセットしたときは

操作パネルの 〈認証〉 ボタンを押して機械管理者モードに入り、「仕様設定 / 登録]>「仕 様設定]>[共通設定]>[用紙 / トレイの設定]>[用紙トレイのサイズ / 用紙種類 / 属 性設定]で任意のトレイを選択し、[用紙種類]を設定します。

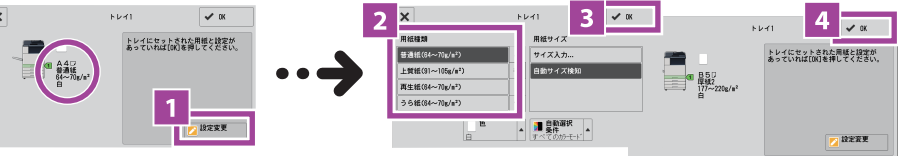

# 3つのステップでプリントミスなし!~用紙設定ガイドのススメ~

#### 「用紙設定ガイド」機能を利用すると、使用する用紙の種類やサイズを3ステップで 簡単に設定でき、プリントの失敗や、機械の故障を回避できます!

1 用紙タイプの選択

用紙設定ガイドボタンを押してスタート!

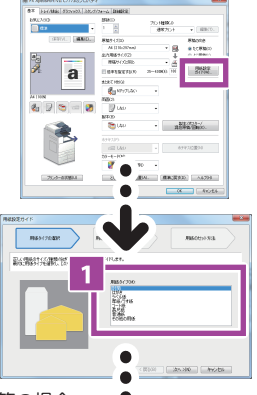

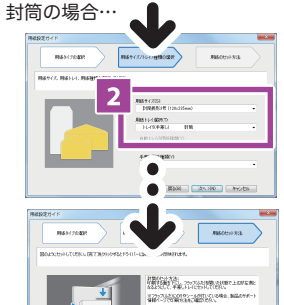

3

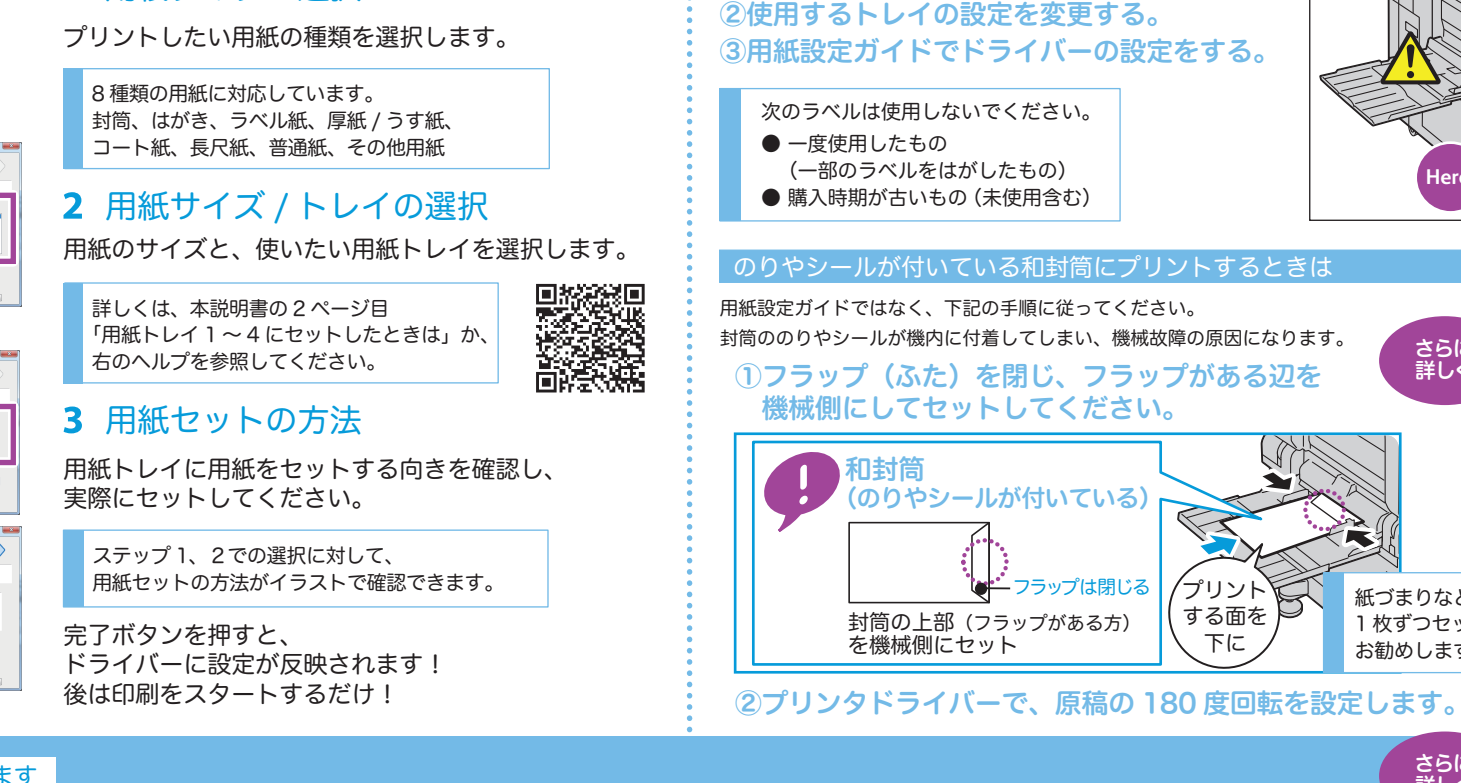

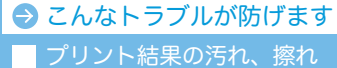

─ 紙づまり

機械内部でラベル用紙がはがれることによる故障 印刷が切れる

■ 上下左右が逆にプリントされる ■ 用紙をこすると汚れる

ラベル用紙(宛名用ラベル)にプリントするときは

手差しトレイからのプリントは、ラベルが剥がれやすくなります。 ①使用するトレイにラベル用紙をセットする。

(のりやシールが付いている)

封筒の上部 (フラップがある方)

を機械側にセット

→ フラップは閉じる

プリント

する面を

下に

トレイ1~4からのプリントが安心!

和封筒

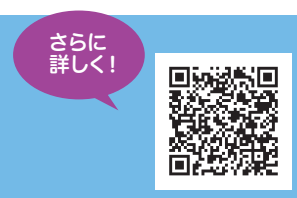

さらに 詳しく!

さらに 詳しく!

紙づまりなどを防ぐために、

1枚ずつセットすることを

お勧めします。

# 原稿送り装置を使うときは

### 原稿送り装置を使うときは、次のようにしてください。

1 原稿送り装置に原稿をセットする前に、原稿にフセン紙やテープ、ホチキスやクリップなどがついていないか確認します。しわや折りが付いている原稿はきちんと伸ばしてからセットします。

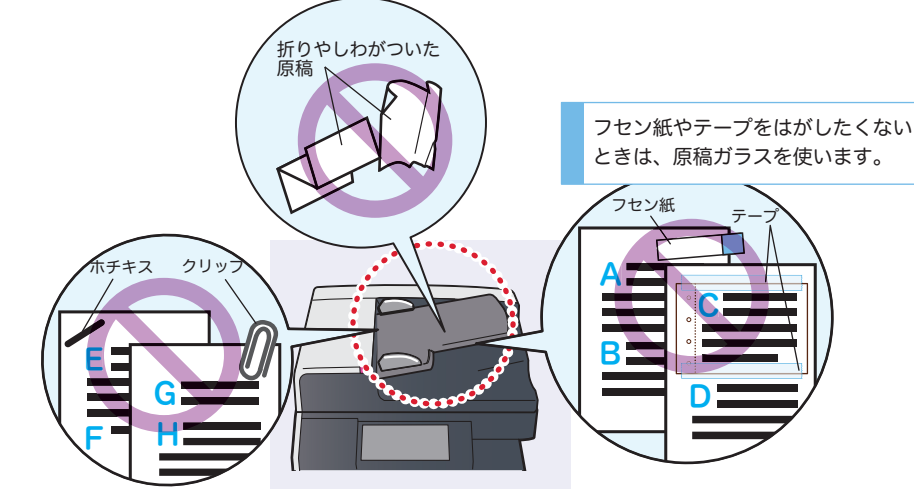

2 コピーする面を上に向けてセットし、原稿ガイドを原稿の両側に合わせます。

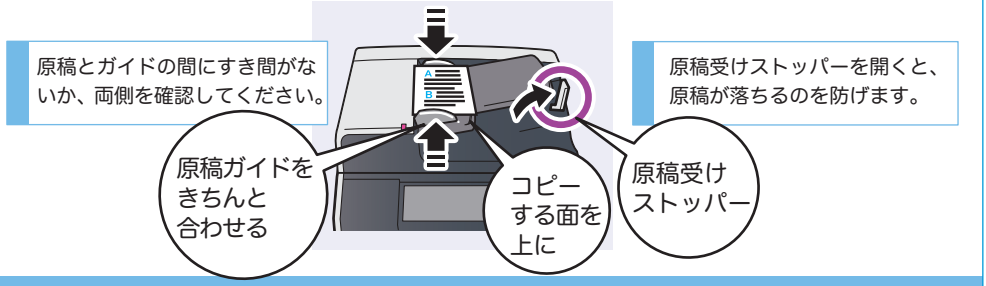

### → こんなトラブルが防げます

A4 の原稿なのに操作パネルの画面に『8.5"にセットされています』と表示される
 コピーの端の画像が欠ける □ コピーの端に黒い線が入る □ 原稿送り装置での原稿づまり
 フセン紙、テープなどが原稿送り装置内に残り、原稿づまりエラーが消えない

# ガラスがきれいだと、コピーもきれい!

コピーする前に、ガラス、原稿押さえ、原稿ガイドに汚れがないかを確認してください。

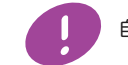

自動原稿送り装置を使うときも、ガラスが関係あります。

#### 原稿ガラスを使うときは

原稿ガラスの汚れをふき取ります。

自動原稿送り装置を使うときは

原稿ガラスの左側にある、細長いガラスと 白いプラスチック部分の汚れをふき取りま

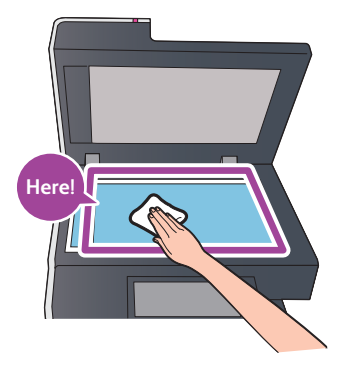

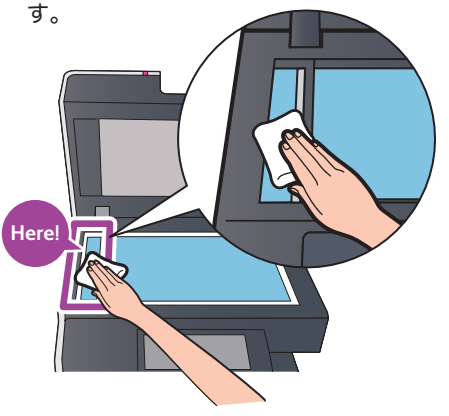

ガラスを正面・斜め方向から見ると汚れがあるかが分かります。 少し水でぬらした柔らかい布で清掃してから、乾いた柔らかい布でからぶきしてく ださい。

### ● こんなトラブルが防げます

原稿送り装置を使うと、黒いすじがプリントされる原稿ガラスを使うと、黒い点の汚れがつく

2018年11月 DE6272J1-1 第1版 Copyright©2018 by Fuji Xerox Co., Ltd. Printed in China

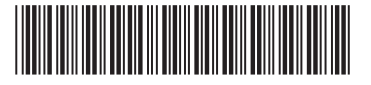